## Používání modulu pro import náhradních dílů z EPC2 Mazda

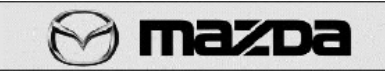

Po provedení identifikace vozidla a výběru dílů stiskem tlačítka **Save Job** je vyvolán formulář pro zadání doplňkových údajů. Důležité je pole **Remarks**, které je posléze v programu *Caris* kontrolováno na číslo zakázky!

Pokud do něj napíšete číslo zakázky (ve formátu jak je v uveden na zakázkovém listu XX999999).

| Save Job              | X             |
|-----------------------|---------------|
| Job ID                |               |
|                       |               |
| Person in Charge Code |               |
| Remarks               |               |
| Source                | Close         |
| <u>s</u> ave          | <u>C</u> 1056 |

| Date ∇    | Job ID   | Customer | Model<br>Year | VIN               | License<br>Plate | Person in<br>charge code | Part<br>List | Remarks  |
|-----------|----------|----------|---------------|-------------------|------------------|--------------------------|--------------|----------|
| 17.8.2005 | 00000003 |          | MAZDA 6       | JMZGG148241205940 |                  | lap5                     | Yes          | mb023381 |
| 17.8.2005 | 00000002 |          | MAZDA 6       | JMZGG148241205940 |                  | LAP6                     | Yes          | MB023281 |
| 17.8.2005 | 00000001 |          | MAZDA 6       | JMZGY19R241140410 |                  | LA2                      | Yes          | zakazka  |

Uložením EPC vytvoří 2 soubory ve složce C:\MAZEPC\SAVE a to JOBLST.MT1 a JOBLST.MST, z nichž Caris nabízí kalkulace ke zpracování. Obsahem těchto souborů jsou všechny zpracované kalkulace v EPC.

## Zpracování v Caris:

Import EPC2

Vvbrat.

kaİkulaci

Ve skladu který je označen že pracuje s podporami Mazda je zobrazeno tlačítko **Prez** Po stisku se zobrazí formulář, který je připraven pro import dílů. Stiskem tlačítka

| Načtení                  |                 |          |       |            |
|--------------------------|-----------------|----------|-------|------------|
| Courbonů                 | VIN             | Zakázka  | Pozn. |            |
| doide                    | JMZGY19R2140410 | Zakázka  | lap2  | $\sim$     |
| k načtaní obsahu souborů | JMZGG1482205940 | MB023281 | LAP6  | $\bigcirc$ |
|                          | JMZGG1482205940 | mb023381 | lap5  | mazpa      |
| z EPC a zobrazení        |                 |          |       |            |

z EPC a zobrazení seznamu zpracovaných kalkulací.

Jako první v pořadí by měla být posledně zpracovávaná kalkulace. Nastavením kurzoru na požadovanou kalkulaci a dvojklikem myši nebo stiskem tlačítka Vybrat Kalkulaci dojde k načtení kalkulace a prověření požadovaných dílů oproti skladu, náhradám a ceníku. Výsledek je zobrazen na obrazovce v tabulce, kde je uvedeno:

- Zda je díl zahrnut do objednávky či rezervace
- Číslo dílu který byl požadován podle EPC
- Název dílu zjištěný ze skladu nebo z ceníku
- Požadovaný počet kusů
- Informace kde byl díl nalezen
  - $\circ$  **S** Sklad
  - $\circ$  C Ceník
  - o N Náhrady
- Zjištěné číslo dílu podle ceníku nebo náhrad který bude požadován

- Pořizovací event. Skladová cena
- Prodejní zákaznická cena ze skladu nebo z ceníku
- Počet navržený pro rezervaci
- Počet navržený pro objednávku
- Typ objednávky (možno nastavit před provedením načtení kalkulace)
- Stav položky na skladu importéra

|   | Požadavané číslo | Název                                   | Požadavek | Kde | Zjištěné číslo | Cena nákup | Cena prodej             | Rezervovat            | Objednat  | TypIS | tav imp. |
|---|------------------|-----------------------------------------|-----------|-----|----------------|------------|-------------------------|-----------------------|-----------|-------|----------|
| 1 | GJ6A50031EAA     | M NÁRAZNÍK PŘEDNÍ(=PN)MO                | 1         | S   | GJ6A50031EA4   | 6144,0600  | 7877,00                 |                       | 1         | s     | 19       |
| 1 | GJ6A50151        | M DRŽÁK PNP.                            | 1         | С   | GJ6A50151      | 198,0000   | 275,00                  |                       | 1         | 5     | 9        |
|   | GJ6A50C11A       | M MŘÍŽKA PNP.                           | 1         | С   | GJ6A50C11A     | 263,5300   | 361,00                  |                       | 1         | 5     | 9        |
| • | GJ6A500Z5        | M MATICE VLOŽENÁ                        | 2         | С   | GJ6A500Z5      | 30,2400    | 42,00                   |                       | 2         | 5     | 35       |
| 1 | BC1D56145        | M PŘÍCHYTKA                             | 2         | S   | BC1D56145      | 20,8800    | 29,00                   | 2                     |           |       |          |
|   | GJ6A56140D       | ,,,,,,,,,,,,,,,,,,,,,,,,,,,,,,,,,,,,,,, | 1         |     | GJ6A56140D     |            |                         |                       |           |       |          |
| 1 | L>               | M PODBĚH PLASTOVÝ L.P.M6                |           | N   | GJ6A56140J     | 1181,1400  | 1618,00                 |                       | 1         | s     | 5        |
| 1 | GJ6A52140D       | M DRŽÁK P.P.BLATNÍKU                    | 1         | С   | GJ6A52140D     | 176,4000   | 245,00                  |                       | 1         | S     | 6        |
| 1 | GJ6A56130D       | M PODBĚH PLASTOVÝ P.P.M6                | 1         | С   | GJ6A56130D     | 954,8400   | 1308,00                 |                       | 1         | 5     | 6        |
| 1 | GJ6A52111D       | M BLATNÍK P.P. M6.02                    | 1         | С   | GJ6A52111D     | 3069,3000  | 3935,00                 |                       | 1         | 5     | 0        |
| ] | NA015614vxx      | 111111111111111111111111111111111111111 | 20        |     | NA015614vxx    |            |                         |                       | 20        | 5     |          |
| • | GJ6A52211D       | M BLATNÍK L.P. M6.02                    | 1         | S   | GJ6A52211D     | 3069,3000  | 3935,00                 | 1                     |           |       |          |
| 1 | GJ6A508V5D00     | M LEM Č.5 PPDVNĚJŠÍ                     | 1         | S   | GJ6A508¥5D00   | 207,3600   | 288,00                  | 1                     |           |       |          |
| 1 | GJ6A508V1A       | M LEM Č.1 PPDVNITŘNÍ                    | 1         | S   | GJ6A508¥1A     | 562,3200   | 781,00                  | 1                     |           |       |          |
| • | GJ6A508V7D       | M LEM Č.7 PPDVNĚJŠÍ                     | 1         | S   | GJ6A508¥7D     | 166,3200   | 231,00                  | 1                     |           |       |          |
| 1 | GJ6A508V3D       | M LEM Č.3 PPDVNITŘNÍ                    | 1         | S   | GJ6A508¥3D     | 225,3600   | 313,00                  | 1                     |           |       |          |
| 2 | GJ6A50031EAA     | M NÁRAZNÍK PŘEDNÍ(                      | =  1      |     |                |            |                         | 0 🌲                   | 1 🌲       | s     | <b>V</b> |
|   |                  |                                         |           |     |                | Náł        | tup celkem<br>38 476,10 | Prodej celke<br>49 97 | m<br>4,00 |       | 💡 Nápovi |

Ve spodní části pod seznamem je možno oblast kde jsou zobrazeny podrobnosti položky na niž je nastaven kurzor. Zde je možno měnit počty rezervací a objednávky, typ objednávky a zaškrtávací pole, kterým se položka zařazuje ke zpracování.

V kalkulační části jsou zobrazeny vypočítané údaje o celkové pořizovací ceně a o prodejní ceně. Tlačítkem s obrázkem kalkulačky je možno provést přepočet podle aktuálně nastavených počtů rezervací a objednávek.

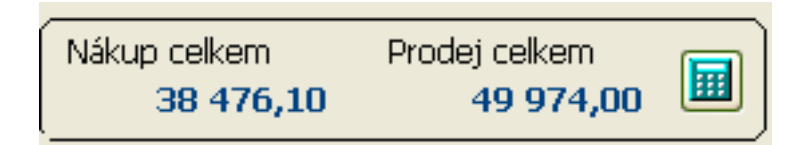

Tlačítkem Zakázka je možno vybrat zakázku, na níž má být provedena rezervace či objednávka. Tyto se provedou stiskem jednotlivých tlačítek.

Provedení kalkulace a následné rezervace nebo objednávky nezpůsobí její zrušení ze seznamu z EPC. To se musí provést v EPC tlačítkem **Delete**, ale pozor, exportní soubory EPC generuje EPC až při uložení kalkulace.

Pokud by při zpracování souborů z EPC docházelo k problémům, mějte, prosím, trpělivost, neboť zpracování souborů z EPC bylo děláno bez jakékoliv dokumentace od výrobce a jen intuitivně a zkoumáním chování EPC. Exportní soubory také neobsahují všechny informace které Vy vidíte na obrazovce EPC. Je tedy možné, že se EPC někdy bude chovat jinak než jak jsme předpokládali. V tomto případě uvítáme sdělení této informace na e-mail <u>servis@teas.cz</u> s přílohou souboru ze složky C:\MAZEPC\SAVE a to JOBLST.MT1 a JOBLST.MST. Po prvním nasazení byly identifikovány hned dvě nestandardní chování (pokud nebyla žádná kalkulace a zacyklení v případě cyklických náhrad). Oba tyto jevy byly ve stávající verzi odstraněny.